## Lycée Le Corbusier St Etienne du Rouvray

BAC PRO Microtechniques

TECHNOLOGIES DES MICROSYSTÈMES Chaîne d'information dans les microsystèmes

Nature de l'information et caractère d'une information : logique, numérique, analogique.

Activité Page 1/4

Objectif : L'élève doit comprendre la nature et le caractère de l'information pour piloter les moteurs.

THEORIE Travail à réaliser : S'appuyer sur la documentation ressource pour compléter le questionnaire Compléter :

- les points jaunes des chaines d'information et d'énergie grâce aux informations en bas de page.
 - les pointillés par les noms des éléments

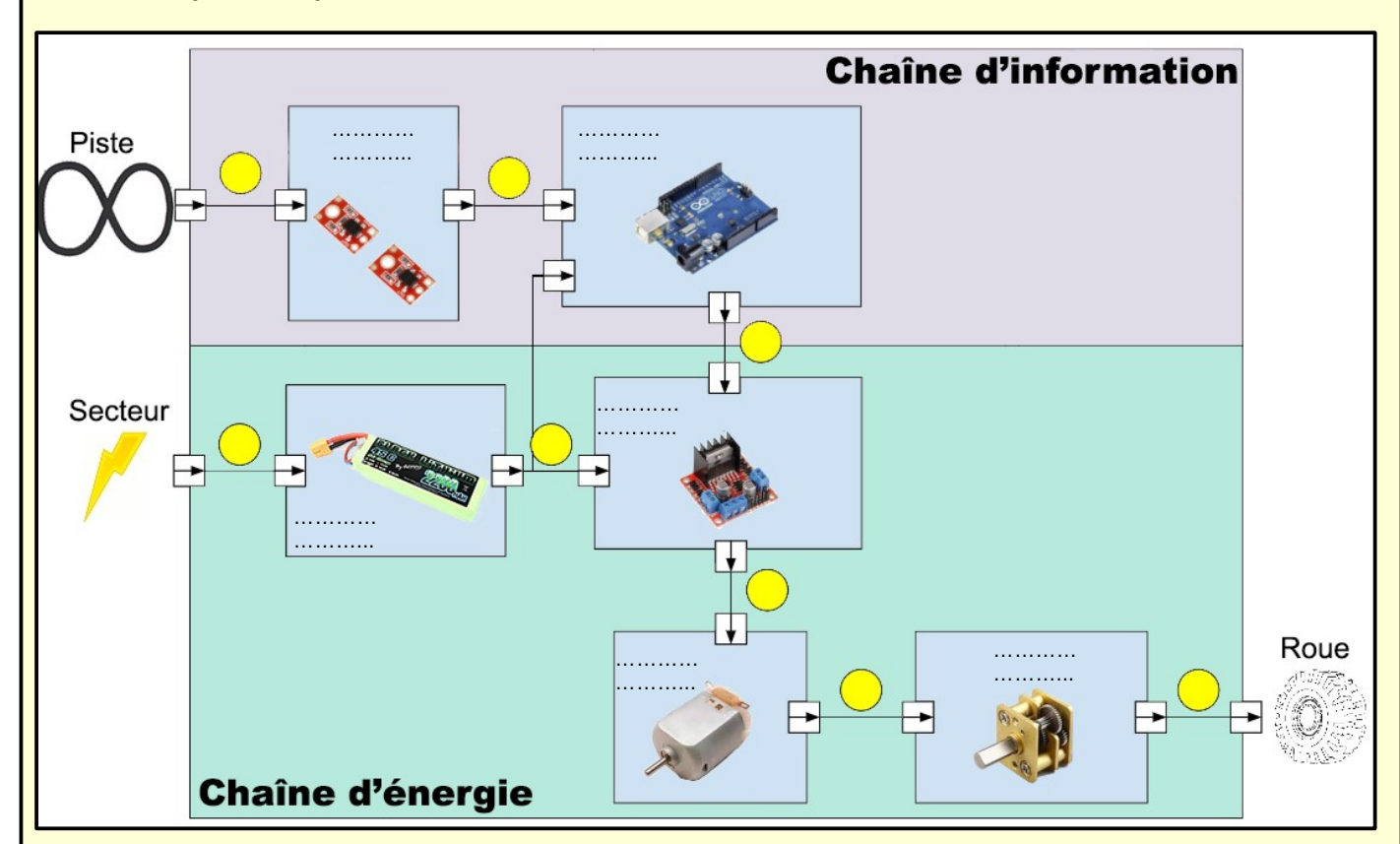

- a : Information provenant de l'environnement. Dans notre cas, la piste noire.
- b : Après traitement du signal, il est transmis à l'unité de traitement : la carte Arduino UNO.
- c : La carte Arduino Uno transmet les informations numériques afin de piloter les moteurs.
- d : Le secteur va permettre la charge de la batterie.
- e : La batterie délivre l'énergie nécessaire à la carte Arduino UNO et à l'unité de puissance.
- f : Selon les informations numériques reçues, la carte L298N fournit la puissance nécessaire aux moteurs.
- g : L'énergie électrique est transformée en énergie mécanique.
- h : Puissance d'un moteur = force x vitesse
  Les roues ont besoin de force d'où la nécessité des engrenages. Ils vont servir à baisser la vitesse du moteur et augmenter la force.

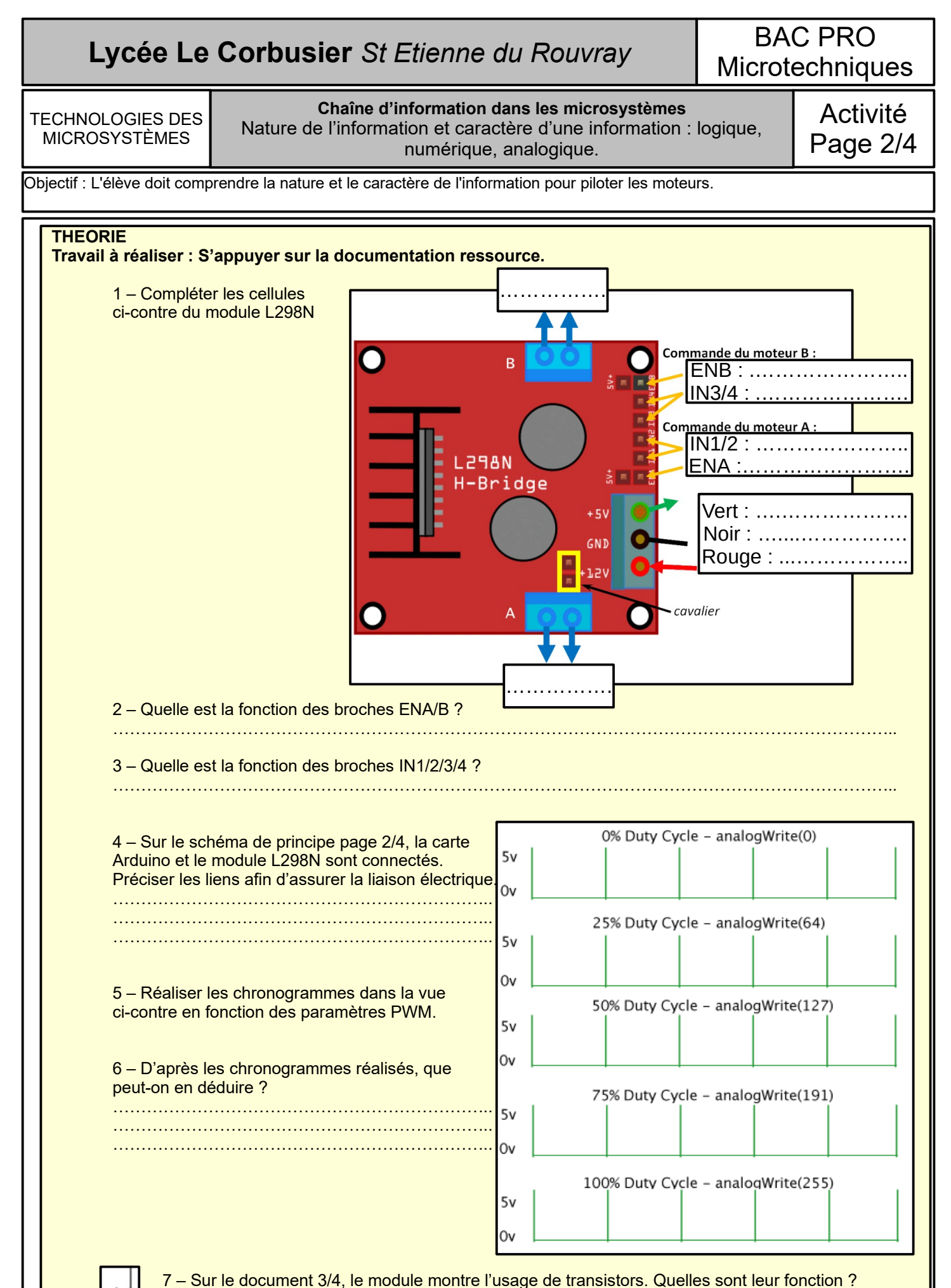

## Lycée Le Corbusier St Etienne du Rouvray

BAC PRO Microtechniques

TECHNOLOGIES DES MICROSYSTÈMES

## Chaîne d'information dans les microsystèmes

Nature de l'information et caractère d'une information : logique, numérique, analogique.

Activité Page 3/4

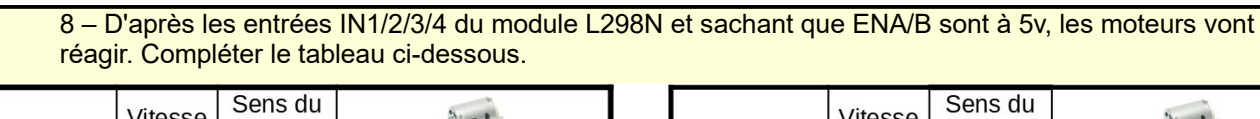

|           | vitesse | moteur |     | -1-21-   |
|-----------|---------|--------|-----|----------|
| Arduino 声 | 103     | 104    | 105 | Moteur A |
| L298N 🗪   | ENA     | IN1    | IN2 |          |
| <b>Å</b>  | PWM     | 0      | 0   |          |
|           |         | 0      | 1   |          |
|           |         | 1      | 0   |          |
|           |         | 1      | 1   |          |

|           | Vitesse | Sens du<br>moteur |     | - AL = 1 |
|-----------|---------|-------------------|-----|----------|
| Arduino 📥 | IO10    | 108               | 109 | Moteur B |
| L298N 🗪   | ENA     | IN3               | IN4 |          |
|           | PWM     | 0                 | 0   |          |
|           |         | 0                 | 1   |          |
|           |         | 1                 | 0   |          |
|           |         | 1                 | 1   |          |

9 – Les 2 montages ci-dessous montre le chemin que parcourera le courant électrique pour alimenter le moteur A . Pour les montage 1 et 2, dessiner la circulation du courant électrique pour alimenter le moteur B.

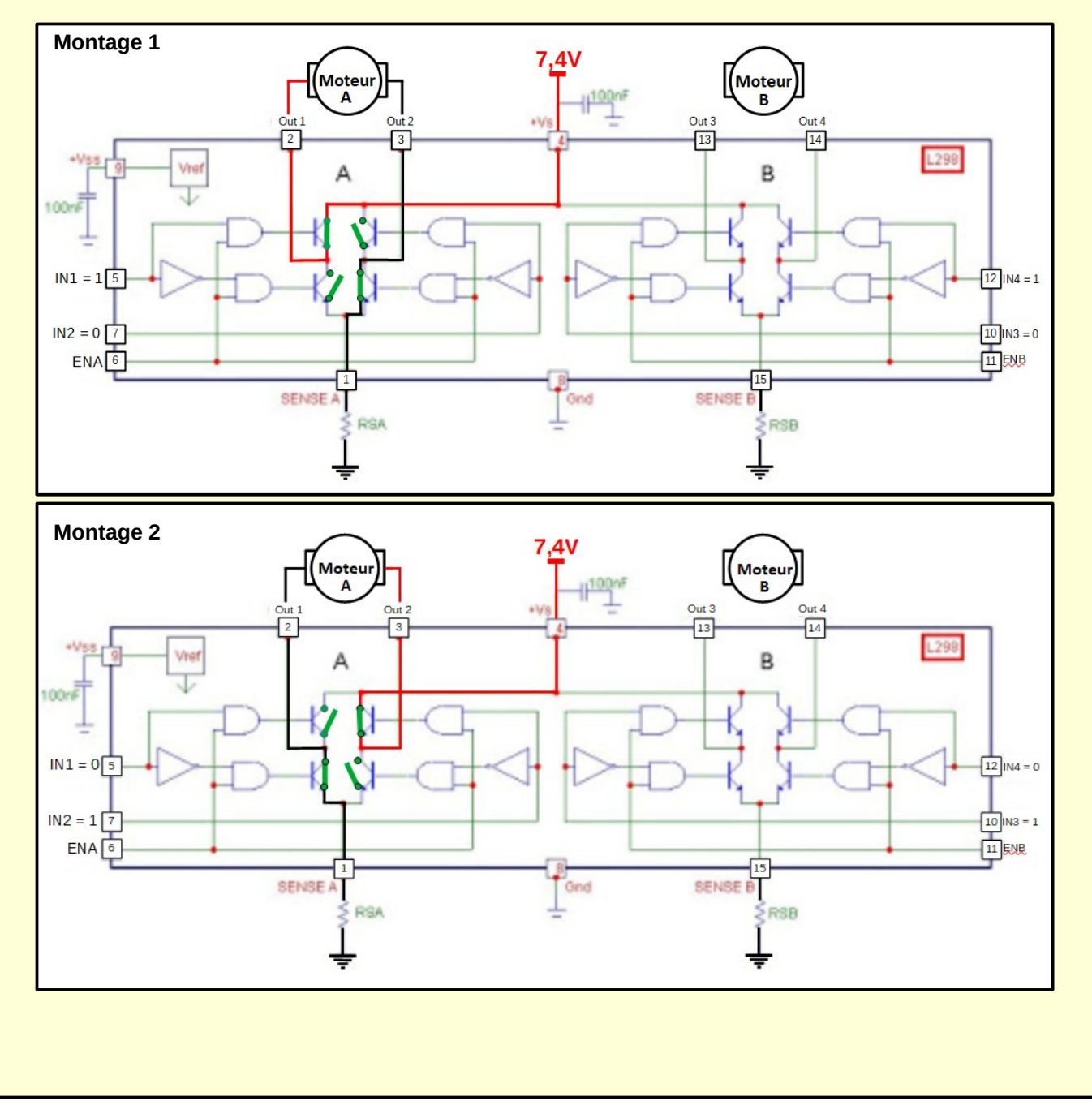

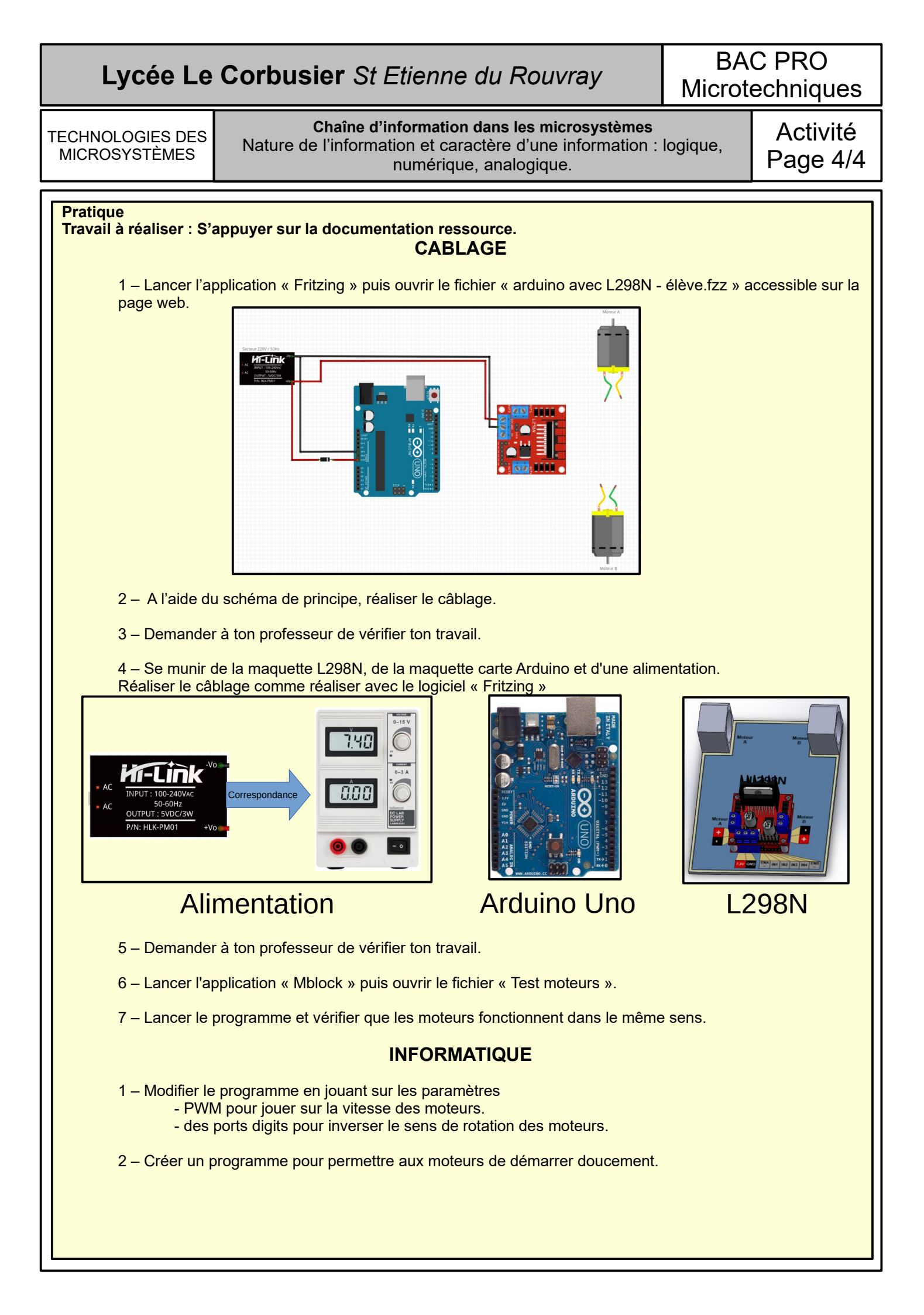